### Quick Start Guide

New to Microsoft Teams for Education? Use this guide to learn the basics.

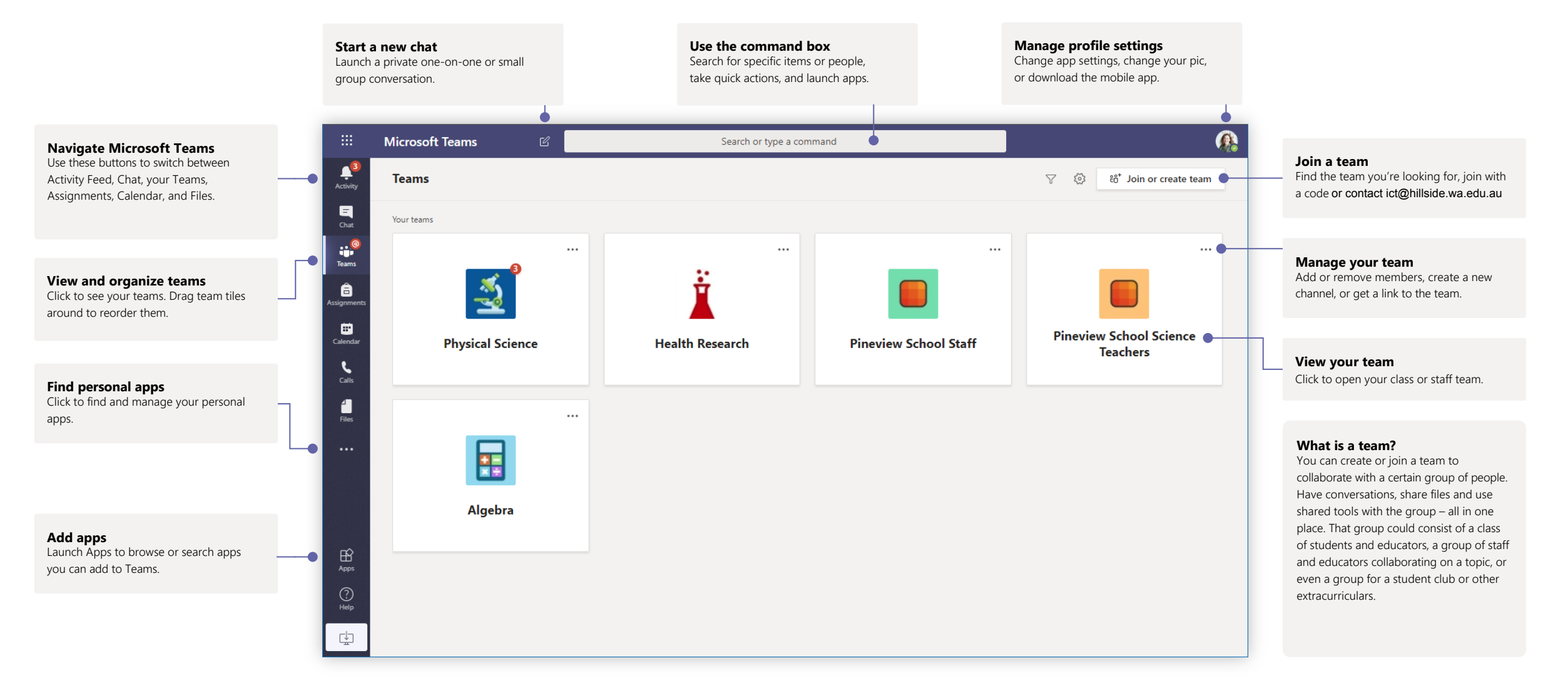

#### Class teams

Class teams provide special capabilities tailored for teaching and learning

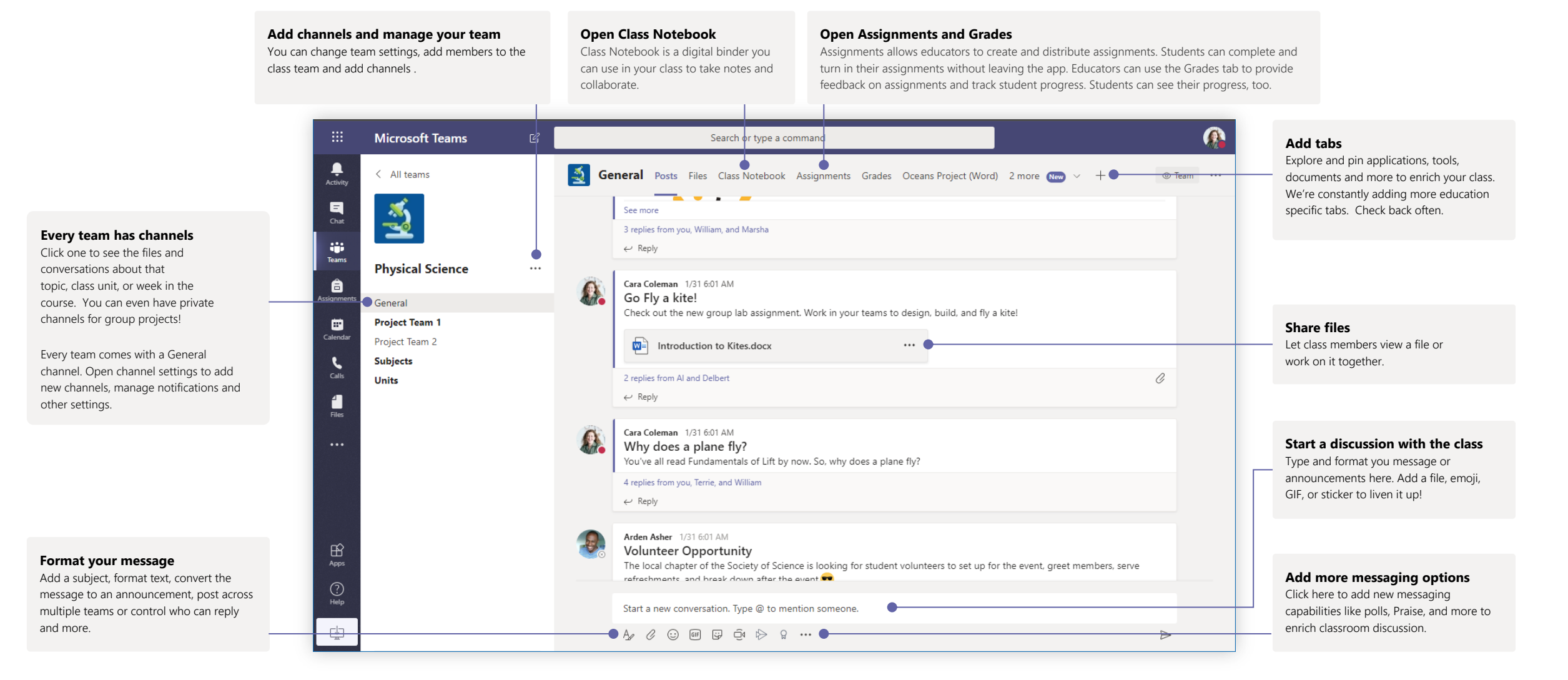

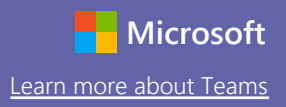

#### Schedule a meeting with your team or class

Hold classes, staff collaboration meetings, or trainings over online meetings

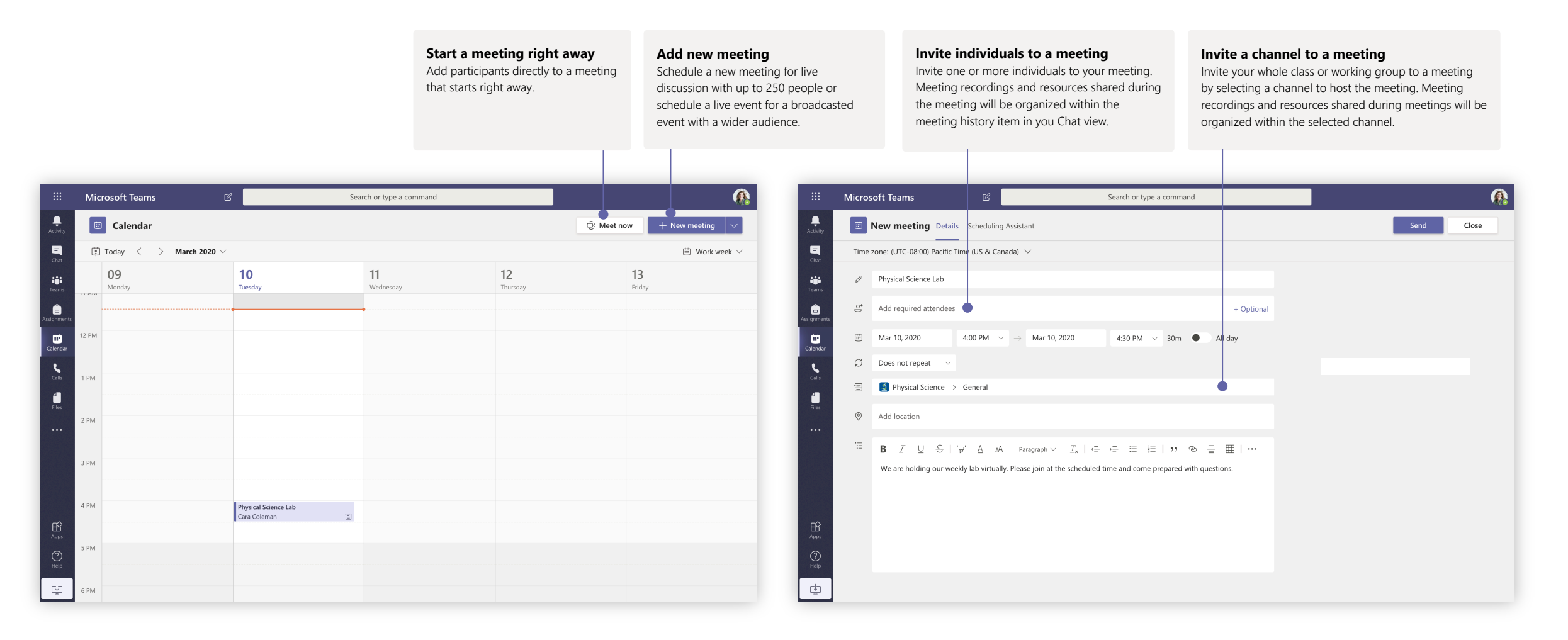

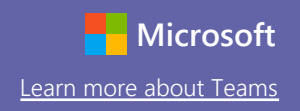

### Schedule a meeting with your team or class

Hold classes, staff collaboration meetings, or trainings over online meetings

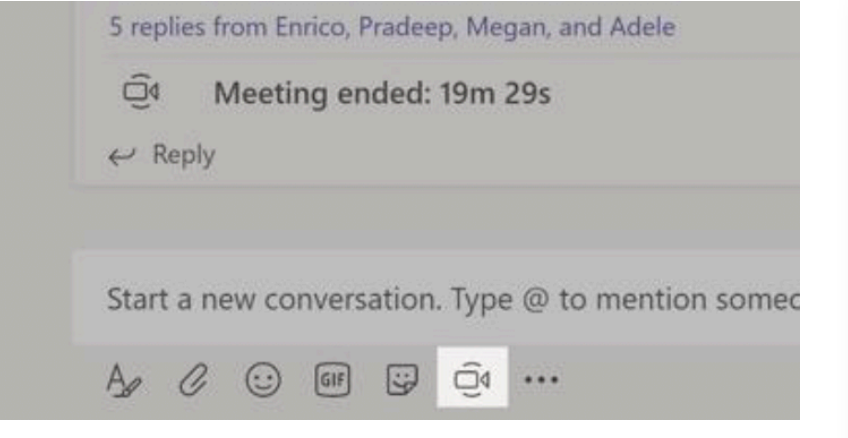

Click **Meet now** under the message box to start a live meeting in a channel. If you click **Reply** to a message, then the meeting will be attached to that conversation. If you wish to start an independent meeting that is not tied to a channel, then follow the instructions on the previous page by selecting **Calendar > New Meeting**.

You can invite people to the meeting or ask them to join it directly from the channel.

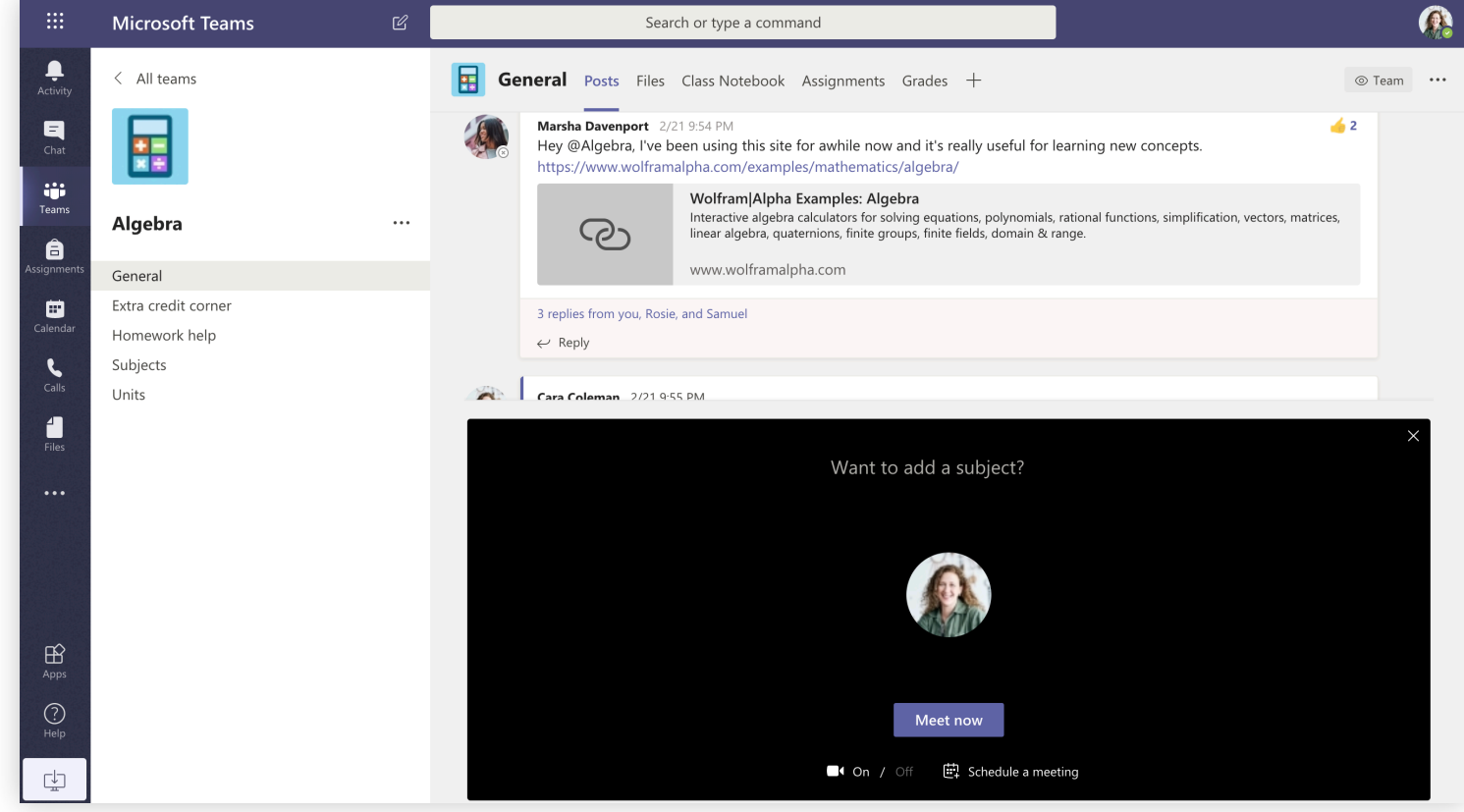

Select **Meet now** to start the meeting right away or **Schedule a meeting** to schedule the meeting for the future. Members of the channel will see an invitation for the meeting in their calendar if you decide to schedule it for later.

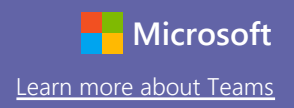

#### Join a meeting

Hold classes, staff collaboration meetings, or trainings over online meetings

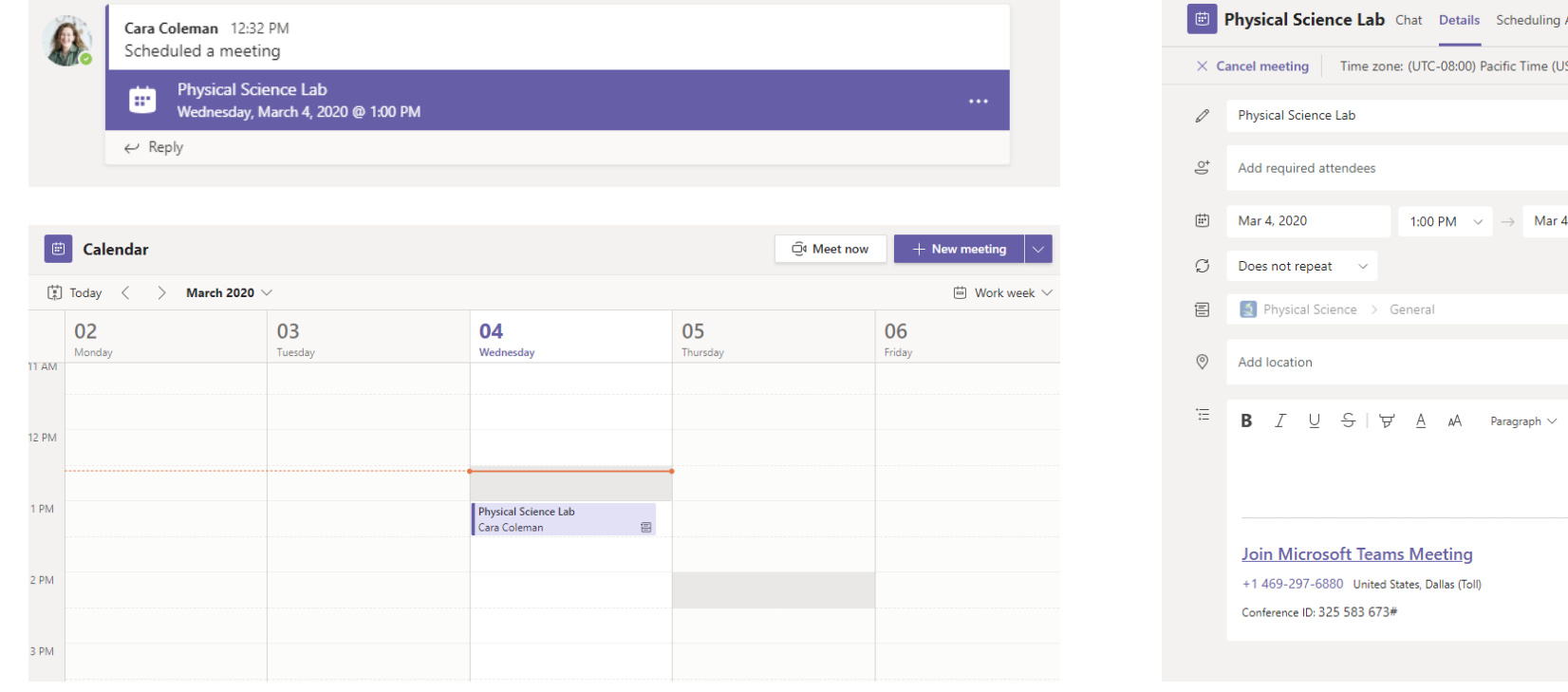

Find the meeting invitation in the channel of your team or on your Teams calendar.

Open the meeting and click **Join** to join the meeting.

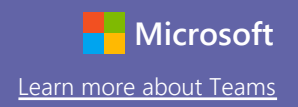

#### Join a meeting

Hold classes, staff collaboration meetings, or trainings over online meetings

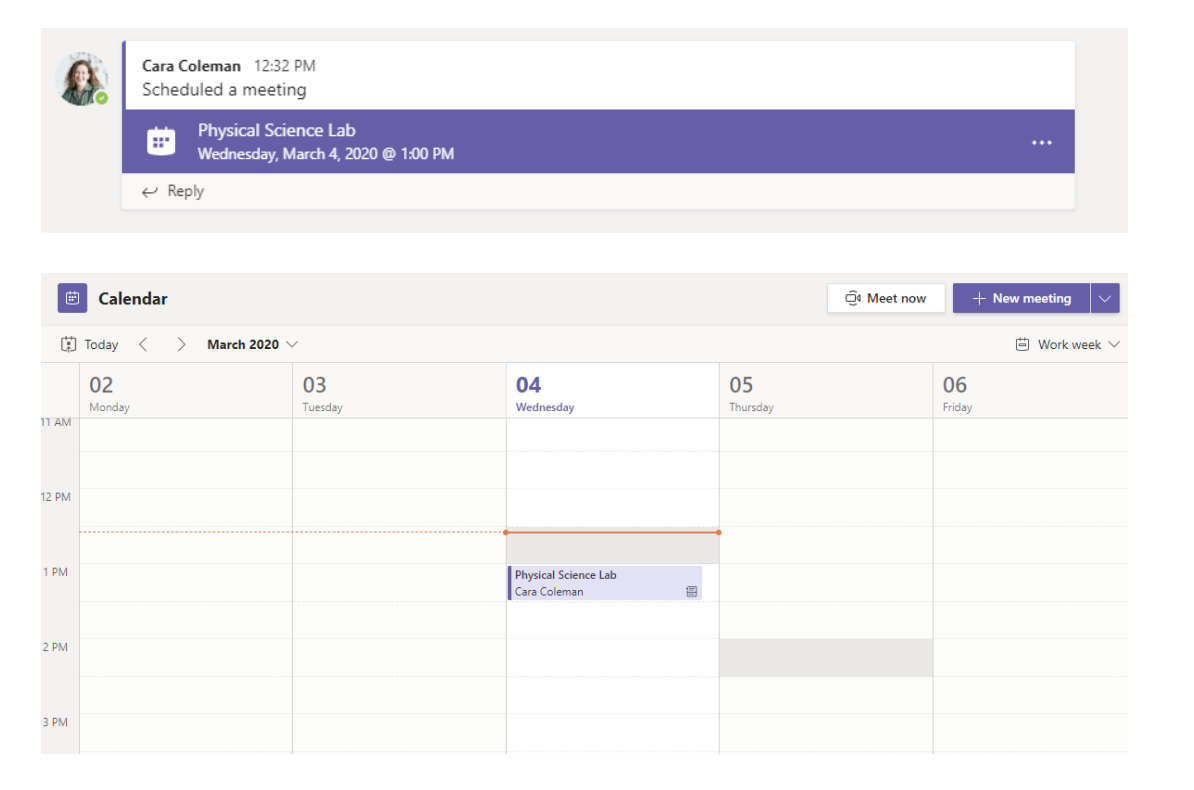

Find the meeting invitation in the channel of your team or on your Teams calendar. Click to open the meeting item and select **Join**.

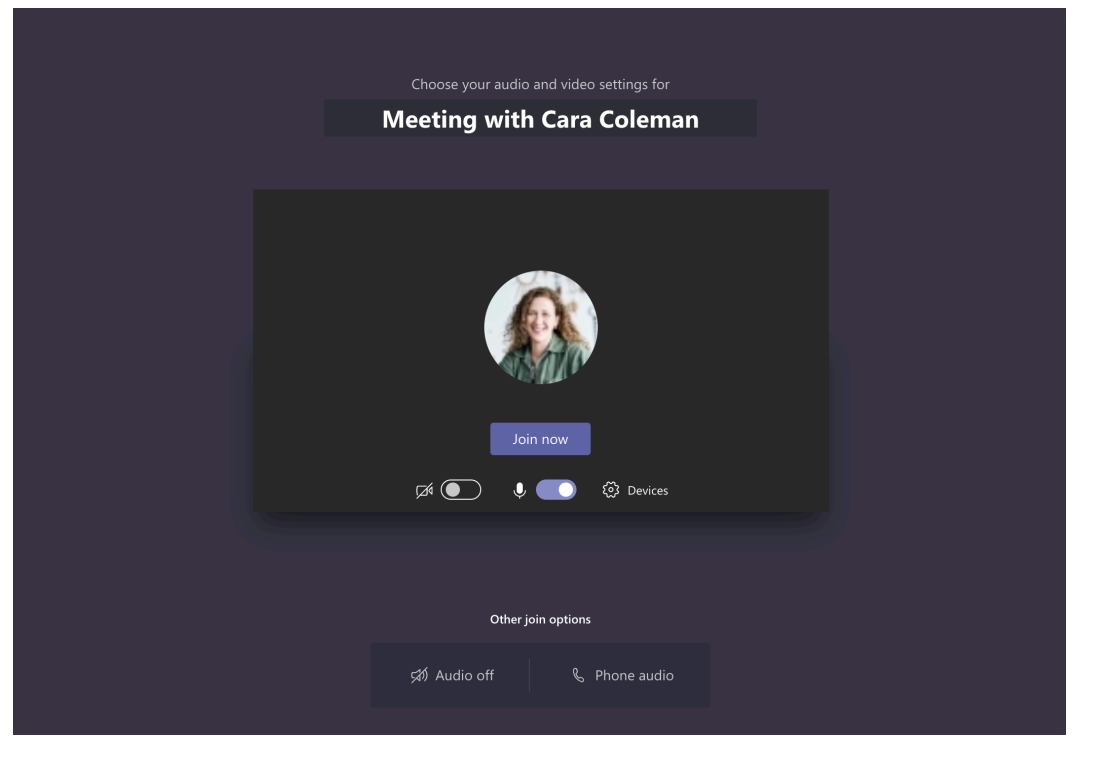

Double-check your audio and video input, turn on the camera, and unmute your microphone to be heard. Select **Join now** to enter the meeting.

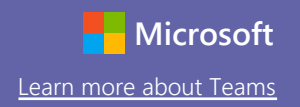

#### Participate in a meeting

Share video, voice, or your screen during the online call.

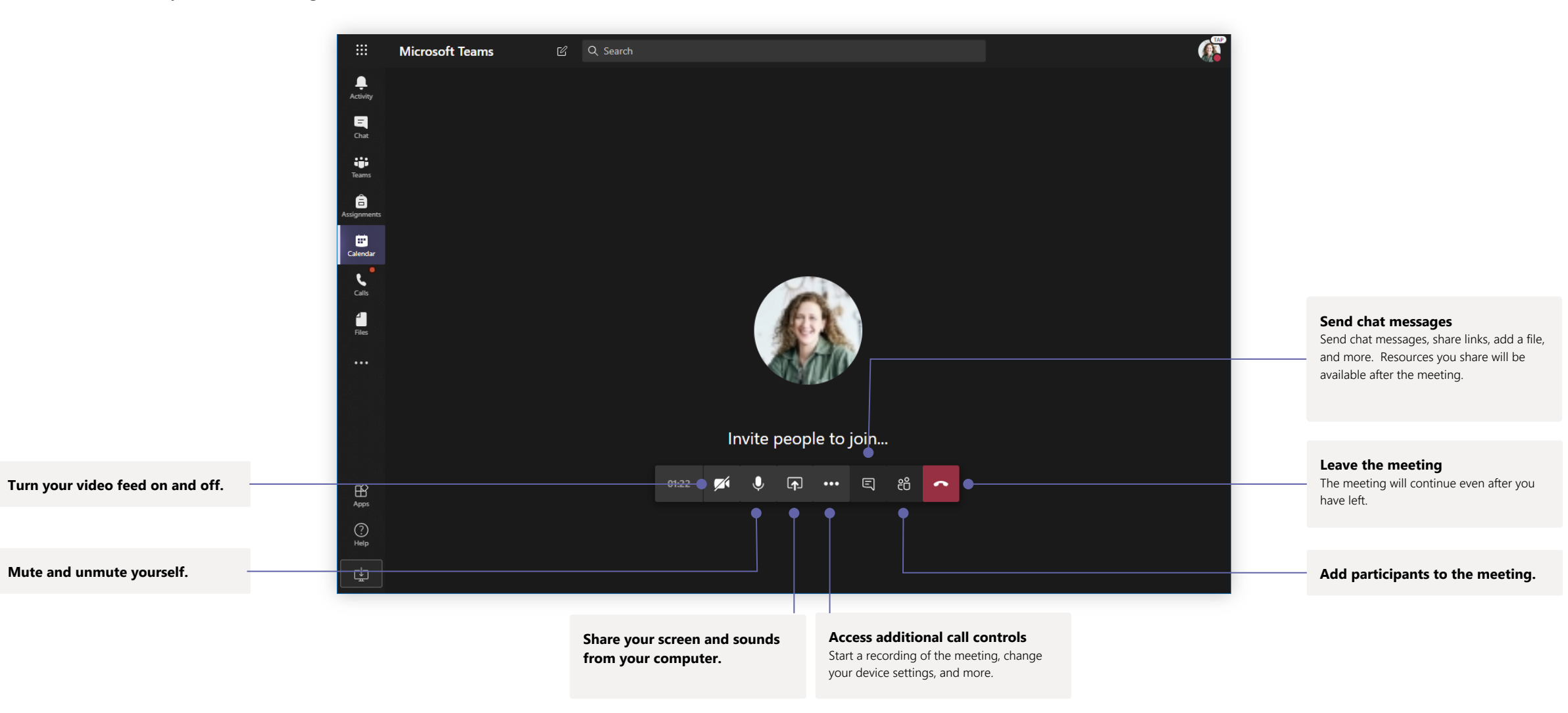

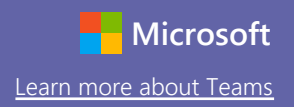

#### Assignments

Create learning activities for students with integrated Office applications.

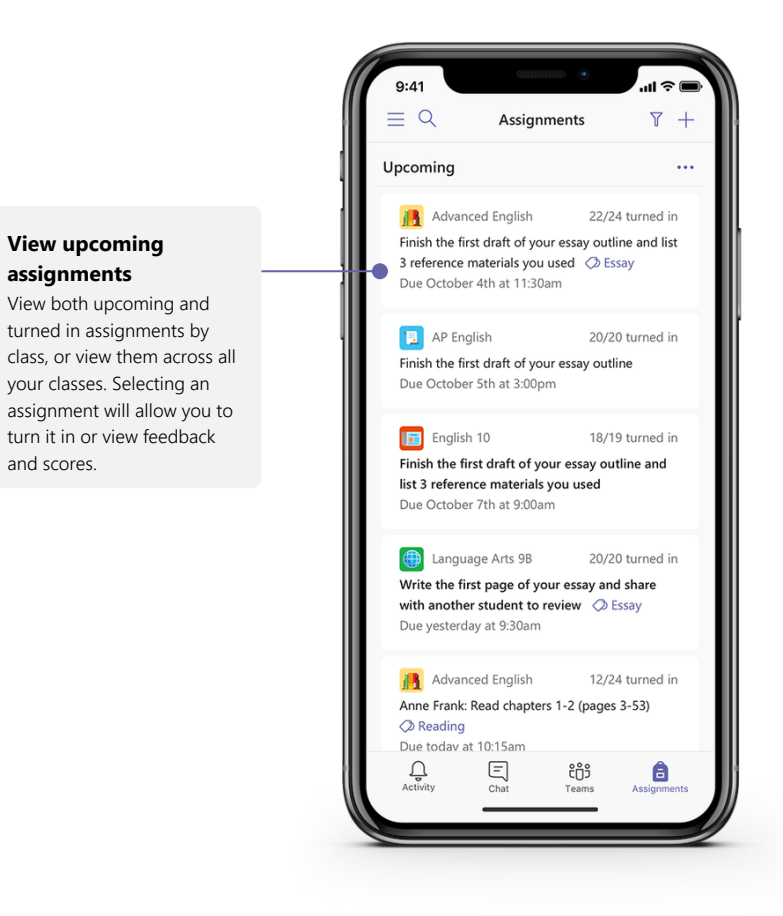

|                |                                                   |       | Search, launch, and command                                                |                           |                                                             |                                                                          |
|----------------|---------------------------------------------------|-------|----------------------------------------------------------------------------|---------------------------|-------------------------------------------------------------|--------------------------------------------------------------------------|
| 4<br>Activity  | < All teams                                       |       | AP English Conversations Files Class Notebook                              | Assignments +             |                                                             |                                                                          |
| Chat           |                                                   |       | New assignment                                                             | Discard                   | Save Assign                                                 |                                                                          |
| Teams          | AP English                                        |       | Title                                                                      |                           |                                                             | Add resources                                                            |
| assignments    | General                                           |       | Enter title (required)                                                     | Г                         |                                                             | Customize the assignment                                                 |
| ÷              | Further Study                                     |       | Add category                                                               | with content from OneDriv |                                                             |                                                                          |
| Calendar       | Essay Writing Help                                | 0     | Instructions                                                               |                           |                                                             | your device, links, and mor                                              |
| 4              |                                                   |       | Enter instructions                                                         |                           |                                                             |                                                                          |
| Files          |                                                   |       | Add resources                                                              |                           |                                                             |                                                                          |
| Apps           |                                                   |       | Points                                                                     |                           |                                                             |                                                                          |
|                |                                                   |       | No points                                                                  |                           |                                                             | A                                                                        |
|                |                                                   |       | 🕈 🌐 Add rubric                                                             |                           |                                                             | Assign to classes or                                                     |
|                |                                                   |       | Assign to                                                                  | -                         |                                                             | Accianmente can ba                                                       |
|                |                                                   |       | AP English (all students)                                                  | •                         | Ċ <sup>+</sup>                                              | <ul> <li>Assignments can be<br/>distributed to multiple class</li> </ul> |
|                |                                                   |       | Due date                                                                   | Due time                  |                                                             | or personalized to the                                                   |
|                |                                                   |       | Fri Oct 19, 2018                                                           | 11:59pm                   | $\bigcirc$                                                  | individual student.                                                      |
|                |                                                   |       | Starts on assign and will remain open for submission. Edit                 |                           |                                                             |                                                                          |
|                |                                                   |       | Settings                                                                   |                           |                                                             |                                                                          |
|                |                                                   |       | PowerSchool<br>Grades for this assignment wil sync to PowerSchool. Ed      | it Yes                    |                                                             |                                                                          |
| (?)<br>Help    |                                                   |       | Unitin<br>Documents turned in will be checked with TurnItIn.<br>Learn more | Yes                       |                                                             |                                                                          |
| <b>A</b><br>Us | dd a grading rubric<br>the rubrics tool to create | 2     |                                                                            |                           | Edit due dates, close date,<br>and schedule to assign       |                                                                          |
| cu<br>stu      | udents to reference and for                       | r you |                                                                            |                           | Customize all the dates and times that are important to the |                                                                          |

#### Grades

Leave feedback for students, grade, and track student progress in the Grades tab.

| Microsoft Teams                     | Ľ |                              | Search, launch, and                                                         | i command                                                                |                                                          |                                                                     |                                                             | 4                                     |
|-------------------------------------|---|------------------------------|-----------------------------------------------------------------------------|--------------------------------------------------------------------------|----------------------------------------------------------|---------------------------------------------------------------------|-------------------------------------------------------------|---------------------------------------|
| < All teams                         |   | <b>General</b> Conversations | Files Class Notebook As                                                     | ssignments Grades +                                                      |                                                          |                                                                     |                                                             |                                       |
| AP English                          |   | Q. Search students           | Essay<br>Finish the first draft<br>of your essay outl<br>Mar 20 - 50 points | Essay<br>Write the first page<br>of your essay and<br>Mar 17 • 20 points | Anne Frank: Read<br>chapters 10-17<br>Mar 15 • 20 points | Find 5 references to<br>share with the class<br>Mar 11 - 100 points | Anne Frank Read<br>chapters 3-9 (page<br>Mar 5 • 100 points | Complete<br>bibliograp<br>Feb 23 · 10 |
| General                             |   |                              |                                                                             |                                                                          | 47                                                       |                                                                     |                                                             |                                       |
| Further Study<br>Essay Writing Help | 0 | Alanis, Juan                 | 45                                                                          | 18                                                                       | 17                                                       | 81                                                                  | 81                                                          | 2                                     |
|                                     | - | DB Banis, Darius             | 46                                                                          | 13                                                                       | 11                                                       | 73                                                                  | 73                                                          | 1                                     |
|                                     |   | AB Buxton, Aaron             | 40                                                                          | 12                                                                       | 9                                                        | 61                                                                  | 78                                                          | ć                                     |
|                                     |   | Cline, Christie              | 43                                                                          | 19                                                                       | 6                                                        | 90                                                                  | 90                                                          |                                       |
|                                     |   | BD Davis, Beth               | 41                                                                          | 11                                                                       | 14                                                       | 88                                                                  | 88                                                          | :                                     |
|                                     |   | BG Guibourd, Bernadette      | 44                                                                          | 8                                                                        | 15                                                       | 79                                                                  | 79                                                          | :                                     |
|                                     |   | Konceny, Jan                 | 45                                                                          | 10                                                                       | 10                                                       | 97                                                                  | 97                                                          |                                       |
|                                     |   | 😝 Lando, Guy                 | 42                                                                          | 15                                                                       | 13                                                       | 90                                                                  | 88                                                          | 1                                     |
|                                     |   | Nestor, Wilke                | 42                                                                          | 10                                                                       | 10                                                       | 97                                                                  | 97                                                          | ę                                     |
|                                     |   | 🚯 Neva, Cardenas             | 43                                                                          | 15                                                                       | 13                                                       | 80                                                                  | 89                                                          | ;                                     |
|                                     |   | H5 Schneider, Henry          | 39                                                                          | 13                                                                       | 13                                                       | 70                                                                  | 78                                                          | ę                                     |
|                                     |   | BS Shamas, Babek             | 47                                                                          | 18                                                                       | 18                                                       | 69                                                                  | 82                                                          | ŧ                                     |
|                                     |   | AS Simon, Adah               | 48                                                                          | 19                                                                       | 11                                                       | 80                                                                  | 80                                                          |                                       |
|                                     |   | Rodriguez, Elbert            | 42                                                                          | 19                                                                       | 15                                                       | 70                                                                  | 91                                                          | 4                                     |
|                                     |   | Walters, Dallas              | 42                                                                          | 18                                                                       | 18                                                       | 69                                                                  | 89                                                          | ç                                     |

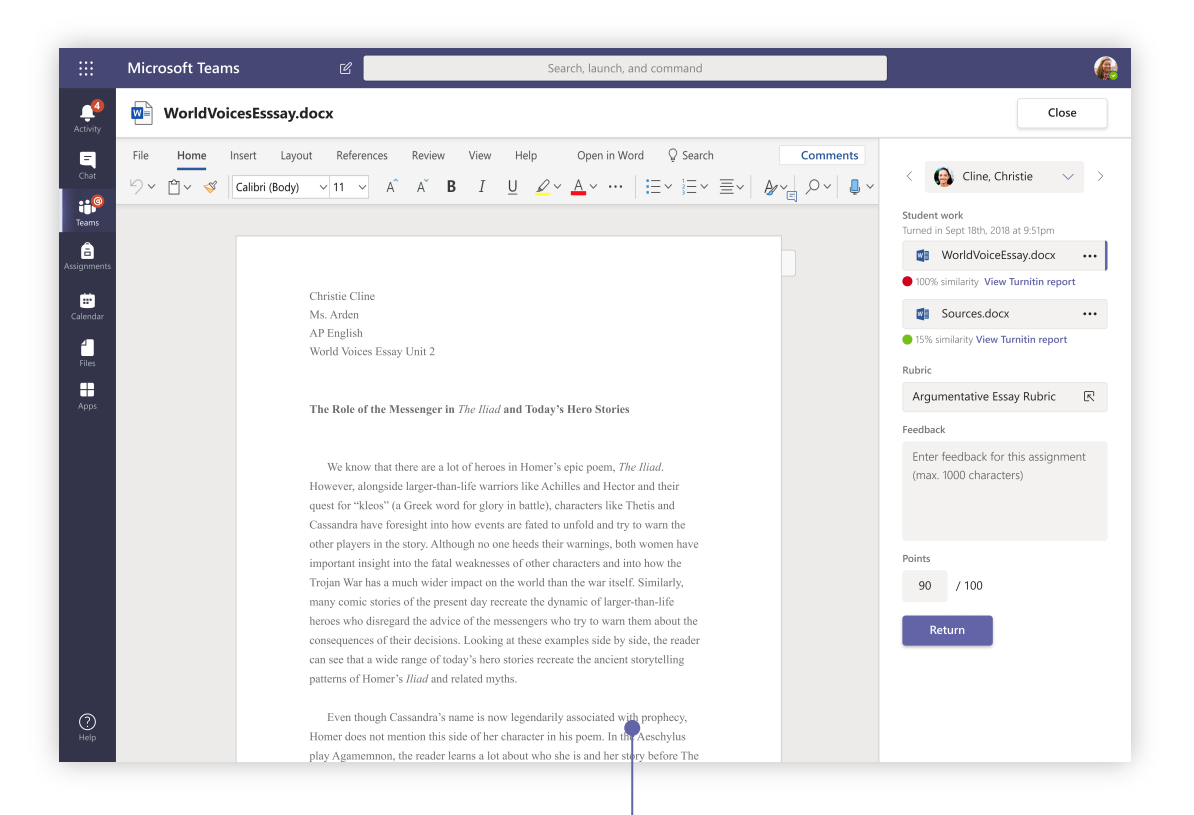

#### Return and review assignments using the feedback loop

Leave comments, make edits, grade with criteria/standards, check for similarity, and more in the grading view.

#### See grades across all assignments and students

Each of your class teams has a Grades tab where you can view assignments at a glance, as well as track how individual students in your class are progressing.

### **OneNote Class and Staff Notebooks**

A digital binder to use in your class or with your staff to take notes and collaborate

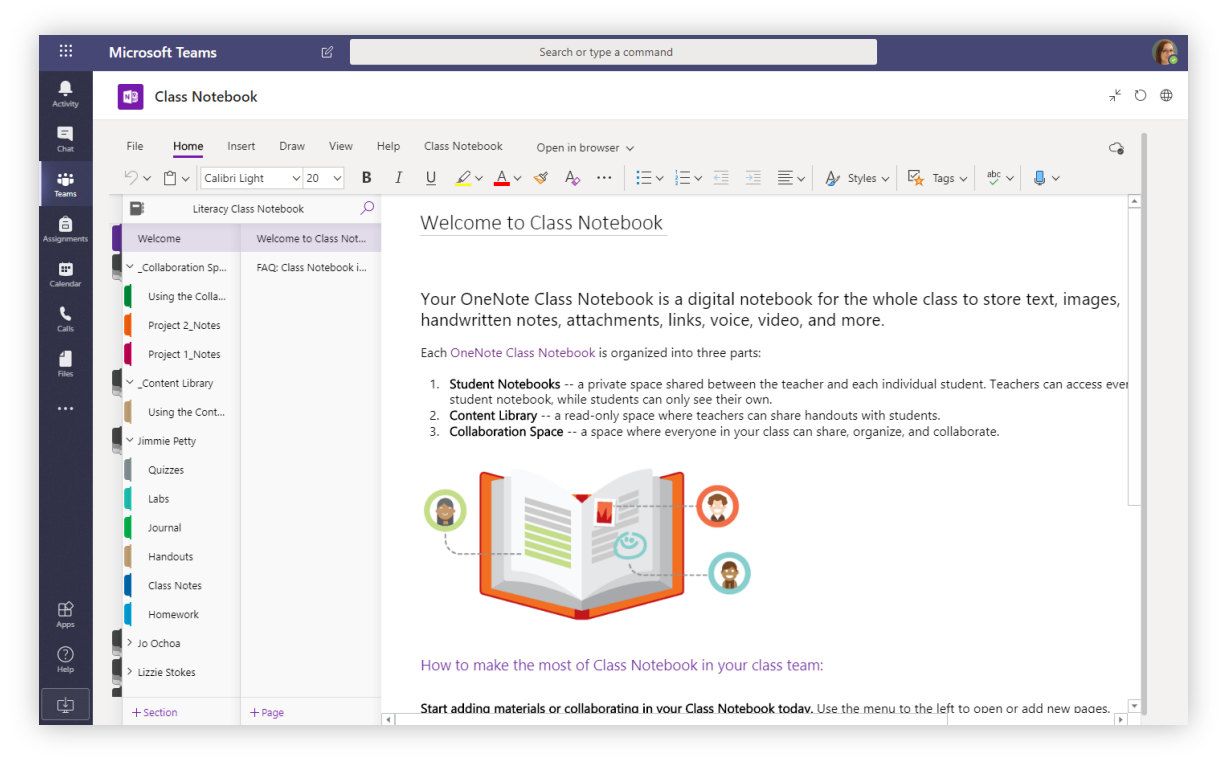

#### Personal notes, class notes, and collaboration

OneNote Class Notebooks have a personal workspace for every student, a Content Library for handouts, and a Collaboration Space for lessons and creative activities.

|             | Microsoft Teams        | ď                      | Search or type a command                                                                                                    |                    |
|-------------|------------------------|------------------------|----------------------------------------------------------------------------------------------------|--------------------|
| Activity    | Staff Noteboo          | k                      |                                                                                                    | , <sup>⊭</sup> ひ ⊕ |
| Chat        | File Home Inse         | rt Draw View Help      | Staff Notebook Open in browser 🗸                                                                                                    | 6                  |
| Teams       | り、 🖞 、 Calibri         | ~ 11 √ <b>B</b> I      | $\bigcup \ \ \underline{\checkmark} \ \lor \ \bigtriangleup \ A_{\flat} \ \cdots \ \ \blacksquare \ \lor \ \blacksquare \ \lor \ \blacksquare \ \checkmark \ \blacksquare \ \blacksquare \ \blacksquare \ \blacksquare \ \blacksquare \ \blacksquare \ \blacksquare \ \blacksquare$ |                    |
| â           | Pineview Staff No      | otebook Notebook 🔎     | Aug Retreat Groups                                                                                                    | <u> </u>           |
| Assignments | Welcome                | Staff Meetings         | Thursday, June 21, 2007 11:50 AM                                                                                                    |                    |
| Calendar    | ✓ _Collaboration Space | All School Open House  |                                                                                                    |                    |
|             | Shared Resources       | Aug Retreat Groups     | Subject Aug Retreat Groups                                                                                                    |                    |
| Calls       | Using the Collab       | Retreat                | From Sara                                                                                                    |                    |
| 4           | Staff Meeting No       | 10/15/19 - In-service  | To Chris, Joe, Sally, Jili, Jenniter, Joe, Pauline, Joyce, Lydia<br>Sent Thursday, June 14, 2020 9:45 AM                                                                                                    |                    |
| Files       | Initiatives            | Create a Staff Meeting | Here are the proposed groups for the retreat.                                                                                                    |                    |
|             | Content Library        | School Board Minutes   | Sara                                                                                                    |                    |
|             | Using the Conte        | Rubrics                | Sent: Thursday, June 14, 2020, 9/03 AM                                                                                                    |                    |
|             | Dates and Deadli       | Assessments - State R  | Ta: Chris, Jos, Sally, Jill, Jennifer, Joe, Pauline, Joyce, Lydia<br>Subject: Minutes of 6/14/014Retreat planning meeting                                                                                                    |                    |
|             | Policies and Proc      | Homeschool Hackath     | Tentative plan for the Faculty and Staff Welcome Back Retreat August 27, 2020                                                                                                    |                    |
|             | > _Leader Only         | One Note Training      | Schedule                                                                                                    |                    |
|             | > Amanda Graham        | Learning Tools Skype   | 8:00-8:30 Main Hall A and B Coffee and muffins?<br>8:30-8:45 Welcome, Introductions –                                                                                                    |                    |
|             | > Cheryl Garner        | Staff Notebooks and P  | 9:00-9:45 Dividing into small groups – Ice-breaker activity – Sara                                                                                                    |                    |
|             | > Mr. Barden           | Staff Notebook and PL  | 11:00-11:15 Main – Quiet reflection<br>11:15-12:00 High school rooms – small group discussion                                                                                                    |                    |
| ?<br>Help   | > Rosie Patterson      | Weekly LT Feature Cre  | 12:00-1:00 Commons - Lunch – Husky Deli – Linda<br>1:00-2:00 Art Rooms – creative response – Mike and Tom<br>2:00-2:15 B reak                                                                                                    |                    |
| ¢           | + Section              | + Page                 | ? Commissioning ceremony                                                                                                    |                    |

#### Great for staff meeting notes, brainstorming, and classroom observations

OneNote Staff Notebooks have a personal workspace for every staff member or teacher, a Content Library for shared information, and a Collaboration Space for everyone to work together, all within one powerful notebook.

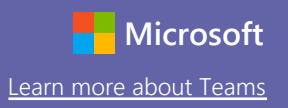

D

### Sign in

In Windows, click **Start** > **Microsoft Teams**.

On Mac, go to the **Applications** folder and click **Microsoft Teams**. On mobile, tap the **Teams** icon. Then, sign in with your school email and password.

| Microsoft                  |
|----------------------------|
| Sign in                    |
| Email, phone, or Skype     |
| Next                       |
| No account? Create one!    |
| Can't access your account? |
|                            |
|                            |

### Start a conversation

With the whole team... Click **Teams**, pick a team and channel, write your message, and click **Send**.

With a person or group... Click **New chat**, type the name of the person or group in the **To** field, write your message, and click **Send**.

Start a new conversation, use @ to mention someone

A C 🙂 💷 😳 Ót …

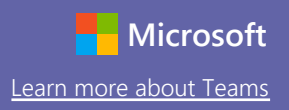

#### Enrich your channel posts

Create classroom announcements and posts. Edit your post to get your students' attention, control who replies, and post across multiple channels.

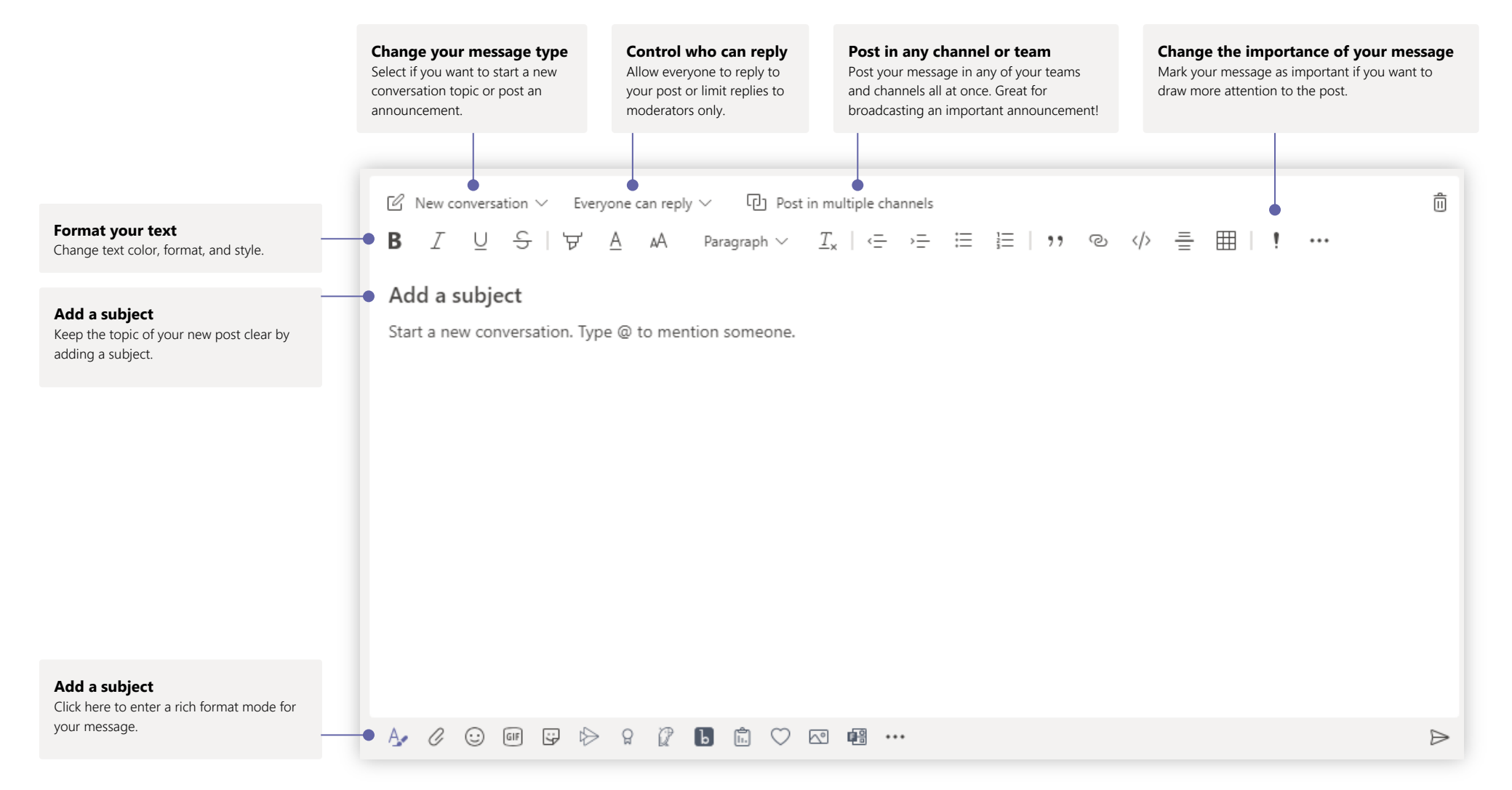

### Make video and audio calls

Click **Video call** or **Audio call** to call someone from a chat. To dial a number, click **Calls** on the left and enter a phone number. View your call history and voicemail in the same area.

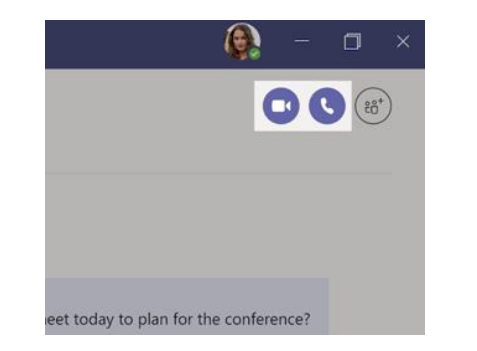

### Reply to a conversation

Channel conversations are organized by date and then threaded. Find the thread you want to reply to, then click **Reply**. Add your thoughts and click **Send**.

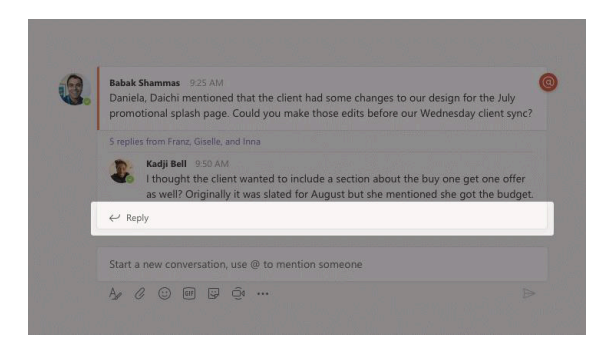

### @mention someone

To get someone's attention, type **@**, then their name (or pick them from the list that appears). Type **@team** to message everyone in a team or **@channel** to notify everyone who favorited that channel.

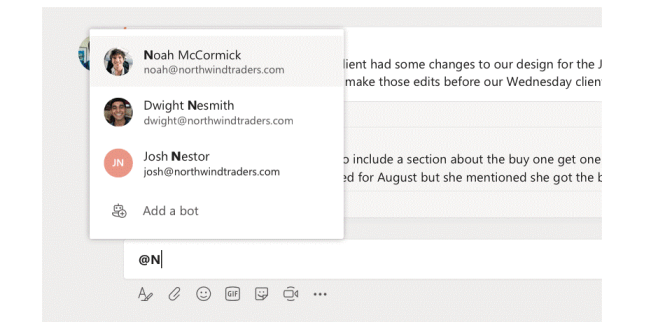

### Add an emoji, meme, or GIF

Click **Sticker** under the box where you type your message, then pick a meme or sticker from one of the categories. There are also buttons for adding an emoji or GIF. Search for MicrosoftEDU in the GIF search box for extra fun!

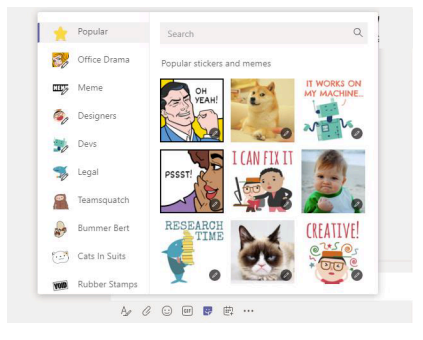

## Stay on top of things

Click **Activity** on the left. The **Feed** shows you all your notifications and everything that's happened lately in the channels you follow. This is also where you'll see notifications about your assignments.

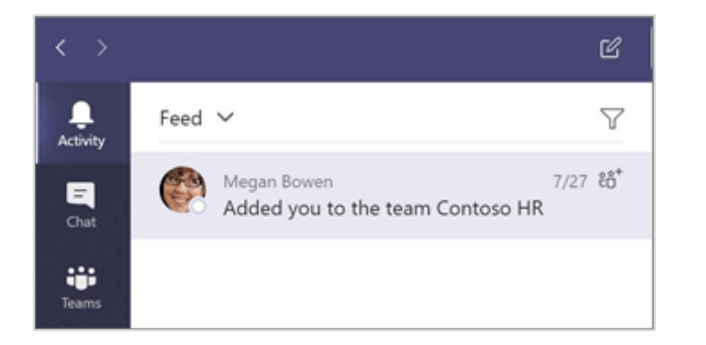

### Add a tab in a channel

Click + by the tabs at the top of the channel, click the app you want, and then follow the prompts. Use **Search** if you don't see the app you want.

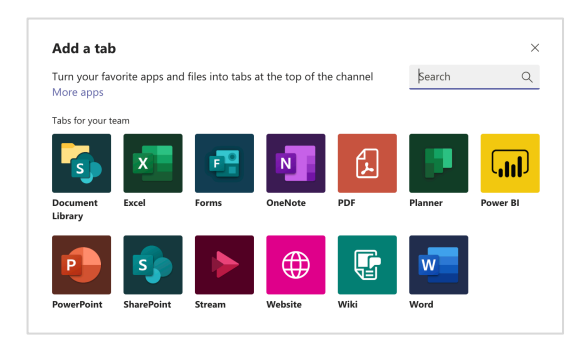

## Share a file

Click **Attach** under the box where you type messages, select the file location and then the file you want. Depending on the location of the file, you'll get options for uploading a copy, sharing a link, or other ways to share.

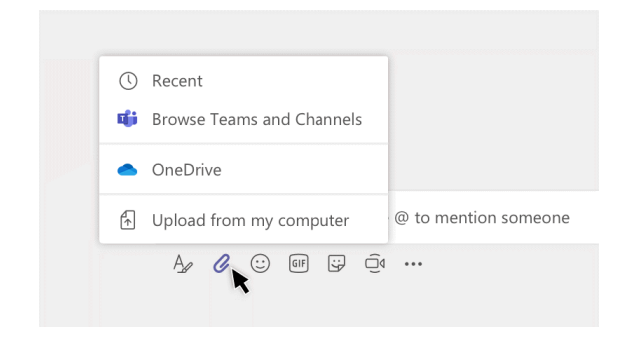

### Work with files

Click **Files** on the left to see all files shared across all of your teams. Click **Files** at the top of a channel to see all files shared in that channel. Click **More options** ... next to a file to see what you can do with it. In a channel, you can instantly turn a file into a tab at the top!

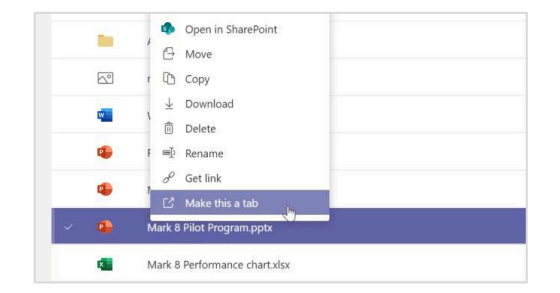

### Search for stuff

Type a phrase in the command box at the top of the app and press Enter. Then select the **Messages, People**, or **Files** tab. Select an item or click **Filter** to refine your search results.

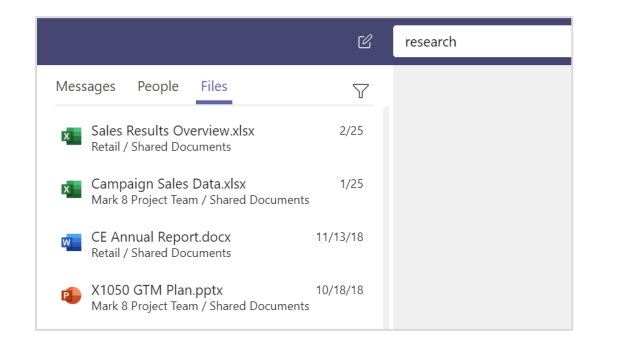

### Find your personal apps

Click **More added apps** to see your personal apps. You can open or uninstall them here. Add more apps under **Apps**. These apps provide an aggregate and global view of that content type.

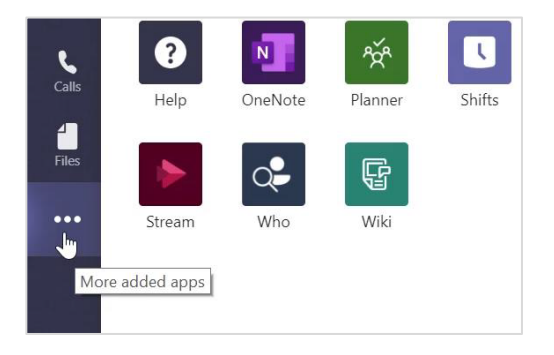

### Add apps

Click **Apps** on the left. Here, you can select apps you want to use in Teams, choose the appropriate settings, and **Add**.

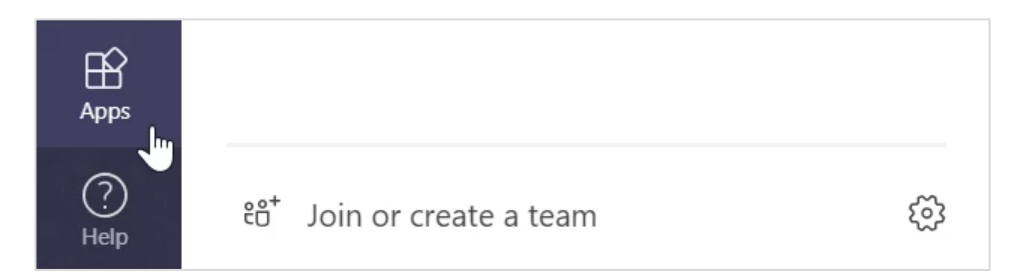

### Next steps with Microsoft Teams

Get how-to guidance for teaching and learning with Teams. You can also click the Help icon in Teams to access help topics and training.

<u>Articles</u> with how-to guidance for teaching in Teams.

1-hour online courses in the Microsoft Educator Center:

- How teachers use Teams in their professional lives- <u>Transform Learning with</u> <u>Microsoft Teams</u>.
- Teaching in Class Teams-<u>Crafting a Collaborative Learning Environment with</u> <u>Class Teams</u>.

### Get other Quick Start Guides

To download our free Quick Start Guides for your other favorite apps, go to <u>https://go.microsoft.com/fwlink/?linkid=2008317</u>.